# 3.6 Wallpaper Management

Remote Manager Cloud allows to upload image to the wallpaper library and deploy to selected devices.

Here are the instructions to show you how to do:

Step1. On the Menu left side, Click Devices

|                           | Devices > |           |           |       |       | Show device tags | _ |
|---------------------------|-----------|-----------|-----------|-------|-------|------------------|---|
| Œ                         | Devices G | roups     |           |       |       | C ·              | + |
| Dashboard                 | Status 🗘  | Name      | Device ID | Model | Group |                  |   |
|                           | Active    | RK#2B-NT1 | 59Q-WT3   | BK2   | RK2F  | ©                |   |
| Devices                   | Active    | RK#2B-NT2 | SOW-I7T   | BK2   | RK2F  | ©                |   |
| <br>Apps                  |           |           |           |       |       |                  |   |
| <b>کر</b><br>Organization |           |           |           |       |       |                  |   |
| License                   |           |           |           |       |       |                  |   |

Step2. Click the icon menu on the right top corner.

| Devices >                  |           |           |       |       | Show device tags |   |
|----------------------------|-----------|-----------|-------|-------|------------------|---|
| Devices                    | Groups    |           |       |       | G -              | + |
| Status 🗘                   | Name      | Device ID | Model | Group |                  |   |
| Active                     | RK#2B-NT1 | 59Q-WT3   | BK2   | RK2F  | \$               |   |
| <ul> <li>Active</li> </ul> | RK#2B-NT2 | SOW-I7T   | BK2   | RK2F  | \$               |   |

Step3. Click the option Wallpaper Library

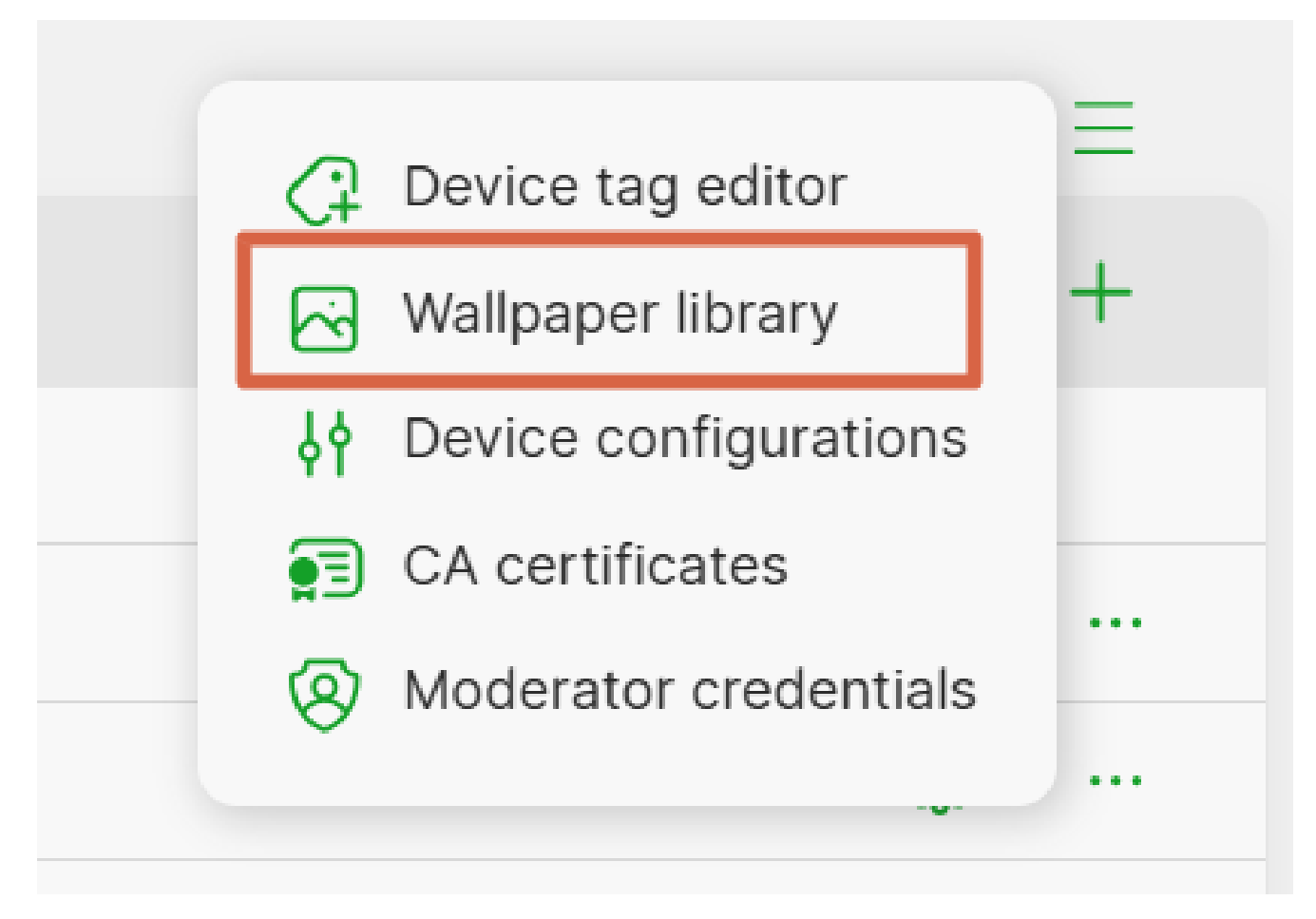

#### Step4. Click + to add wallpaper file to the library

| Devices > Wallpape | er library |           |                |             |   |
|--------------------|------------|-----------|----------------|-------------|---|
| ← Wallpape         | er library |           |                |             | + |
| Thumbnail          | File name  | Dimension | File size      | Uploaded by |   |
|                    |            |           |                |             |   |
|                    |            |           |                |             |   |
|                    |            |           |                |             |   |
|                    |            | i No      | items in list. |             |   |

Step5. Image files will be listed in the library after they are uploaded.

| Devices > Wallpaper libra | ary       |           |           |             |   |   |
|---------------------------|-----------|-----------|-----------|-------------|---|---|
| ← Wallpaper libi          | rary      |           |           |             |   | + |
| Thumbnail                 | File name | Dimension | File size | Uploaded by |   |   |
|                           | 1_2.jpg   | 2160×3840 | 2.2 MB    | ivan        | Φ | 创 |

Step6. Click the deploy icon, and Deploy window will pop up on

the top of the screen.

| ← Wallpaper libra | ıry       |           |           |             | +           |
|-------------------|-----------|-----------|-----------|-------------|-------------|
| Thumbnail         | File name | Dimension | File size | Uploaded by |             |
|                   | 1_2.jpg   | 2160×3840 | 2.2 MB    | ivan        | ل<br>Deploy |

Step7. Check the selected devices and click deploy.

### Deploy wallpaper

| Thumbnail | File name | File size |
|-----------|-----------|-----------|
|           | 1_2.jpg   | 2.2 MB    |

|   | Devices |             | <ul> <li>Device groups</li> </ul> |  |
|---|---------|-------------|-----------------------------------|--|
| - | 3       | Device name | Description                       |  |
|   | •       | RK#2B-NT1   | New Device                        |  |
| [ | •       | RK#2B-NT2   | New Device                        |  |
|   |         |             |                                   |  |
|   |         |             |                                   |  |
|   |         |             |                                   |  |

Step8. Back to the device list and Click the device control icon.

 $\times$ 

| Devices                    | Groups    |           |       |       | U | +           |
|----------------------------|-----------|-----------|-------|-------|---|-------------|
| Status 🗘                   | Name      | Device ID | Model | Group | _ | • I         |
| Active                     | RK#2B-NT1 | 59Q-WT3   | BK2   | RK2F  | ٢ | Device Cont |
| <ul> <li>Active</li> </ul> | RK#2B-NT2 | SOW-I7T   | BK2   | RK2F  | ٢ |             |

## Step9. The uploaded image is listed in the tab wallpaper.

## Click the preferred image to deploy to the selected device.

| Device Co | ntrol            |         |         |          |      |       |           | U | × |
|-----------|------------------|---------|---------|----------|------|-------|-----------|---|---|
|           | General          | Network | Display | Security | Logs | Misc. | Wallpaper |   |   |
|           | Uploaded by user |         |         |          |      |       |           |   |   |
|           |                  |         |         |          |      |       |           |   |   |
|           | Native on device |         |         |          |      |       |           |   |   |
|           |                  |         |         |          |      |       |           |   |   |